## COMMENT REMPLIR L'AUTORISATION PARENTAL EN LIGNE

- 1. Enregistrez le document PDF « Autorisation parentale » sur votre ordinateur
- 2. Ouvrez Adobe Reader. Si vous ne l'avez pas, vous pouvez le télécharger
- 3. Cliquez sur Fichier > Ouvrir et localisez votre document PDF
- 4. Une fois le document ouvert, cliquez sur *Signer* (*en haut à droite*)
- 5. Pour remplir le document cliquez sur *Ajouter du texte* (se positionner à coté de NOM et remplir, faire la même chose pour chaque champ)
- 6. Pour signer votre document cliquer sur *Apposer une signature* (rentrez votre nom et le positionner sous le mot SIGNATURE
- 7. Cliquer sur *Signer passez l'envoi* et enregistrez une copie sur votre ordinateur
- 8. La copie enregistrée sera à joindre à votre inscription